# ConnecTalk カスタマーコントロール スマートフォンユーザマニュアル

PCユーザ向けマニュアルは「<u>こちら</u>」をご参照ください

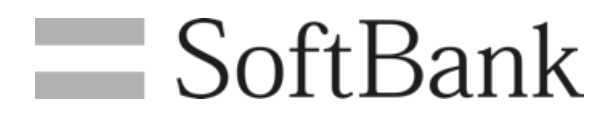

# スマートフォン向けカスタマーコントロールについて

PC向けに提供しているカスタマーコントロールの機能の中で モバイルをご利用のユーザ様が良く使う機能について 外出中などPCのない環境でも設定が可能となります。

### 【提供機能】

- ・自動転送(無条件、話中、不通時、無応答)設定
- ・着信規制(内線、外線、非通知、指定番号)設定、指定番号の編集
- ・ユーザ情報照会

※上記設定以外の設定を行う場合はPC向けカスコンをご利用ください。 PC向けカスコンへはユーザ情報画面から遷移可能です。 ※カスタマーコントロールをご利用いただくためにはユーザIDとパスワードが必要です。 ユーザID、パスワードは管理者様にお問い合わせください。

# ログイン画面

| ConnecTalk                                                                                                    | <              |
|----------------------------------------------------------------------------------------------------|----------------|
| ■マニュアル(ユーザ)<br>ログイン                                                                                                    | ■ [            |
|                                                                                                    | • [            |
| ログインID<br>090xxxxxxxx                                                                                                    | 1              |
| パスワード 2                                                                                                    | 2)             |
| <ul> <li>※ログインID、パスワードを忘れた場合には、</li> <li>管理者へお問い合わせください。</li> <li>※入力されたパスワードが一定回数連続して一</li> <li>致しない場合にはセキュリティロックがかかります。</li> </ul> | 3[             |
| セキュリティロックを解除するには、管理者 ヘパスワード変更をご依頼ください。                                                                                               | ※ロ<br>※一<br>るに |
| © SoftBank Corp. All rights reserved.                                                                                                |                |

この画面で提供する機能> ログイン

ログイン方法

ログインIDを入力します。

パスワードを入力します。

ログインボタンをタップします。

]グインID、パスワードは管理者様にお問い合わせください。 - 定回数連続して間違えた場合はロックがかかります。 ロックを解除す こは管理者様へパスワード変更をご依頼ください。

# ログイン後の画面構成

| ユーザー情報画面                                                                   | ユーザー設定画面                                                       |
|----------------------------------------------------------------------------|----------------------------------------------------------------|
| (未設定)                                                                      | E ConnecTalk                                                   |
| 090-6658-9914<br>拠点:29(29_検証部拠点)/未設定<br>内線番号:2005<br>DI番号:未設定<br>外線発信G:未設定 | 090-6658-9914(未設定)<br>無条件転送<br>OFF  ④ 転送先                      |
| 着信G:<br>未設定<br>ピックアップG:未設定                                                 | 諸中転送     ○メッセージ応答       ○off     ●転送先       不通時転送     ○メッセージ応答 |
| <ul> <li>□ マニュアル</li> <li>□ PCサイト</li> <li>◎ ConnecTalkアプリ</li> </ul>      | OFF     ● 転送先       無応答転送     〇 メッセージ応答                        |
| 前回ログイン日時<br>2019年08月15日 14時47分<br>▼<br>指定<br>番号                            | · ···························                                  |
|                                                                            |                                                                |

ログイン後はこの3つの画面で構成されて 各画面についての詳細は次ページ以降でご説明

### SoftBank

### 指定番号リスト確認画面

|    |         | ConnecTalk    |    |  |
|----|---------|---------------|----|--|
|    | く戻る     | 指定番号規制リスト     |    |  |
|    |         |               | 追加 |  |
|    |         | 0312345678    |    |  |
|    |         | 08012345678   |    |  |
|    |         |               |    |  |
|    |         |               |    |  |
|    |         |               |    |  |
|    |         |               |    |  |
| -  |         |               |    |  |
|    |         |               |    |  |
|    |         |               |    |  |
|    |         |               |    |  |
|    |         |               |    |  |
|    | $\pm 7$ | t             |    |  |
|    |         | ╯°<br>→→→→    |    |  |
| J/ | いこし     | ノ <b>よ</b> り。 |    |  |
|    |         |               |    |  |

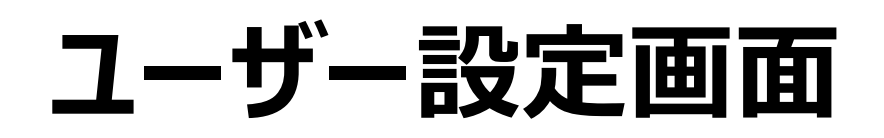

| 3             | ConnecTalk         |      |
|---------------|--------------------|------|
| 090-6658-9914 | (未設定)              |      |
| 無条件転送         | ○メッセージ応答           | -(1) |
| OFF           | ● 転送先              |      |
| 話中転送          | ○メッセージ応答           |      |
| OFF           | ◎転送先               |      |
| 不通時転送         | ○メッセージ応答           |      |
| OFF           | ◎ 転送先              |      |
| 無応答転送         | ○メッセージ応答           |      |
|               | ● 転送先 5000         |      |
|               | 呼出回数 3             | •    |
| 者信規制          | 内線 外線 非通知 指定<br>番号 |      |
|               | 指定番号リスト確認 >        |      |
|               |                    | 2    |
|               |                    |      |
|               |                    |      |
|               |                    |      |
|               |                    |      |
|               | 保存                 |      |

<この画面で提供する機能> ①自動転送(無条件、話中、無応答)設定 ②着信規制(内線、外線、非通知、指定番号)設定 ③ユーザ情報画面表示

各機能の詳細を次ページ以降でご説明いたします。

## 自動転送設定方法

| $\equiv$      | ConnecTalk                                                                                                    |  |
|---------------|----------------------------------------------------------------------------------------------------|--|
| 090-6658-9914 | (未設定)                                                                                                    |  |
| 無条件転送         | ○メッセージ応答                                                                                                    |  |
| OFF           | ● 転送先                                                                                                    |  |
| 話中転送          | ○メッセージ応答                                                                                                    |  |
| OFF           | ◎ 転送先                                                                                                    |  |
| 不通時転送         | ○メッセージ応答                                                                                                    |  |
| OFF           | ◎ 転送先                                                                                                    |  |
| 無応答転送         | ○メッセージ応答                                                                                                    |  |
|               | ● 転送先 5000                                                                                                    |  |
|               |                                                                                                    |  |
|               | 呼出回数 3 ▼                                                                                                    |  |
| 着信規制          | 呼出回数     3     ▼       内線     外線     非通知     指定<br>番号                                                                                                |  |
| 着信規制          | 呼出回数     3       内線     外線     非通知     指定<br>番号       指定番号リスト確認 >                                                                                    |  |
| 着信規制          | 呼出回数     3       内線     外線     非通知     指定<br>番号       指定番号リスト確認 >                                                                                    |  |
| 着信規制          | 呼出回数     3       内線     外線     非通知     指定<br>番号       指定番号リスト確認 >                                                                                    |  |
| 着信規制          | 呼出回数     3       内線     外線     非通知     指定<br>番号       指定番号リスト確認 >                                                                                    |  |
| 着信規制          | 呼出回数     3       内線     外線     非通知     指定<br>番号       指定番号リスト確認 >                                                                                    |  |
| 着信規制          | 呼出回数     3     *       内線     外線     非通知     指定<br>番号       指定番号リスト確認 >     5                                                                        |  |
| 着信規制          | 呼出回数       3       *         内線       外線       非通知       指定<br>冊号         指定番号リスト確認 >       5         保存       1000000000000000000000000000000000000 |  |

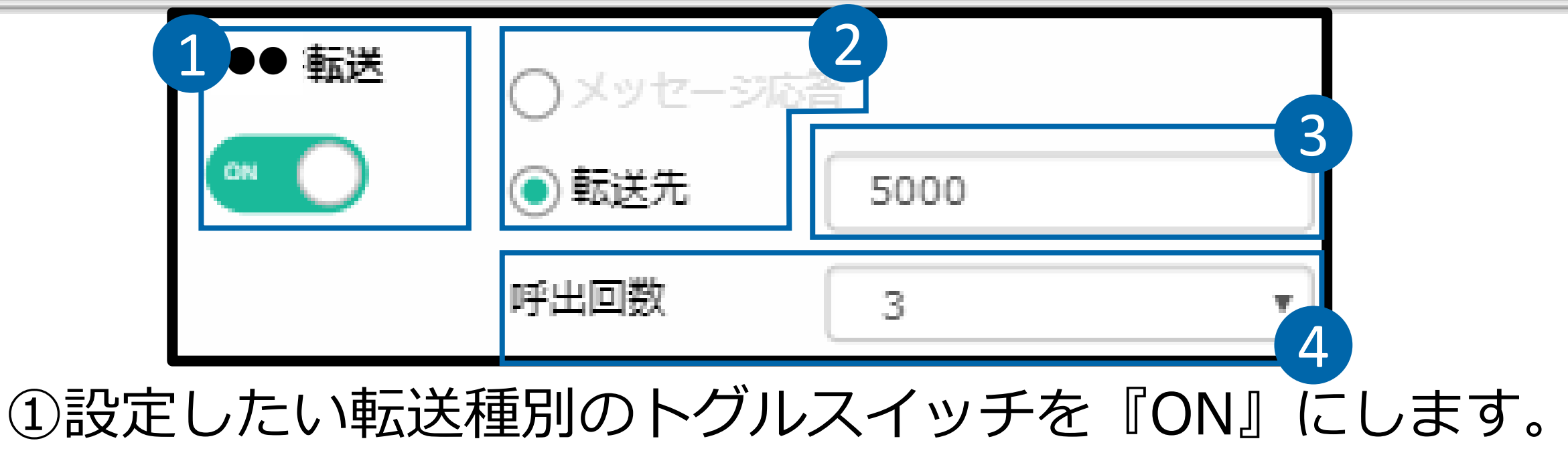

②転送先をラジオボタンで『メッセージ応答』または『転送 先』から選択します。 ③(『転送先』を選択した場合)転送先電話番号を入力します。 ④(「無応答転送」の場合)『呼出回数』を選択します。 ⑤ 『保存』ボタンをクリックします。

※『メッセージ応答』はあらかじめ応答メッセージをPC向けカスコンで選択してあ る場合のみ選択可能となります。 ※『保存』ボタンをタップせずに別の画面に遷移した場合、設定は反映されません。 ※『保存』ボタンタップ後に読み込みが完了していれば保存は完了しています。 ※「不通時転送」はIP-Phone向けの設定となります。モバイルではご利用いただけ ません。

## 着信規制設定方法

| $\equiv$       | 合 Conn                        | ecTalk                     |               |
|----------------|-------------------------------|----------------------------|---------------|
| 090-6658-9914( | 未設定)                          |                            |               |
| 無条件転送          | 〇メッセージ応                       |                            |               |
| OFF            | ● 転送先                         |                            |               |
| 話中転送           | 〇メッセージ応                       |                            |               |
| OFF            | ◎ 転送先                         |                            |               |
| 不通時転送          | 〇メッセージ応                       |                            |               |
| OFF            | ◎転送先                          |                            |               |
| 無応答転送          | ○メッセージ応                       | <b>弦</b>                   |               |
|                | ◉ 転送先                         | 5000                       |               |
|                |                               |                            |               |
|                | 呼出回数                          | 3                          | •             |
| 着信規制           | 呼出回数<br>内線 外線                 | 3<br>泉<br>非通知              | ▼<br>指定<br>番号 |
| 着信規制           | 呼出回数<br>内線 外線                 | 3                          | ▼<br>指定<br>番号 |
| 着信規制           | 呼出回数<br>内線 外線<br>指定番号リス       | 3<br>泉 <b>非通知</b><br>卜確認 > | ▼<br>指定<br>番号 |
| 着信規制           | 呼出回数<br>内線 外線<br>指定番号リス       | 3<br>泉 <b>非通知</b><br>卜確認 > | ▼ 指定 番号       |
| 着信規制           | 呼出回数<br>内線 外線<br>指定番号リス       | 3<br>泉 <b>非通知</b><br>卜確認 > | ▼ 指定 番号       |
| 着信規制           | 呼出回数<br>内線 外線                 | 3<br><b>泉 非通知</b><br>卜確認 > | ▼ 指定 番号       |
| 着信規制           | 呼出回数<br>内線 外線<br>指定番号リス       | 3<br><b>泉 非通知</b><br>卜確認 > | ▼<br>指定<br>番号 |
| 着信規制           | 呼出回数<br>内線 外線<br>指定番号リス<br>保存 | 3<br>泉 非通知<br>卜確認 >        | T<br>指定<br>番号 |

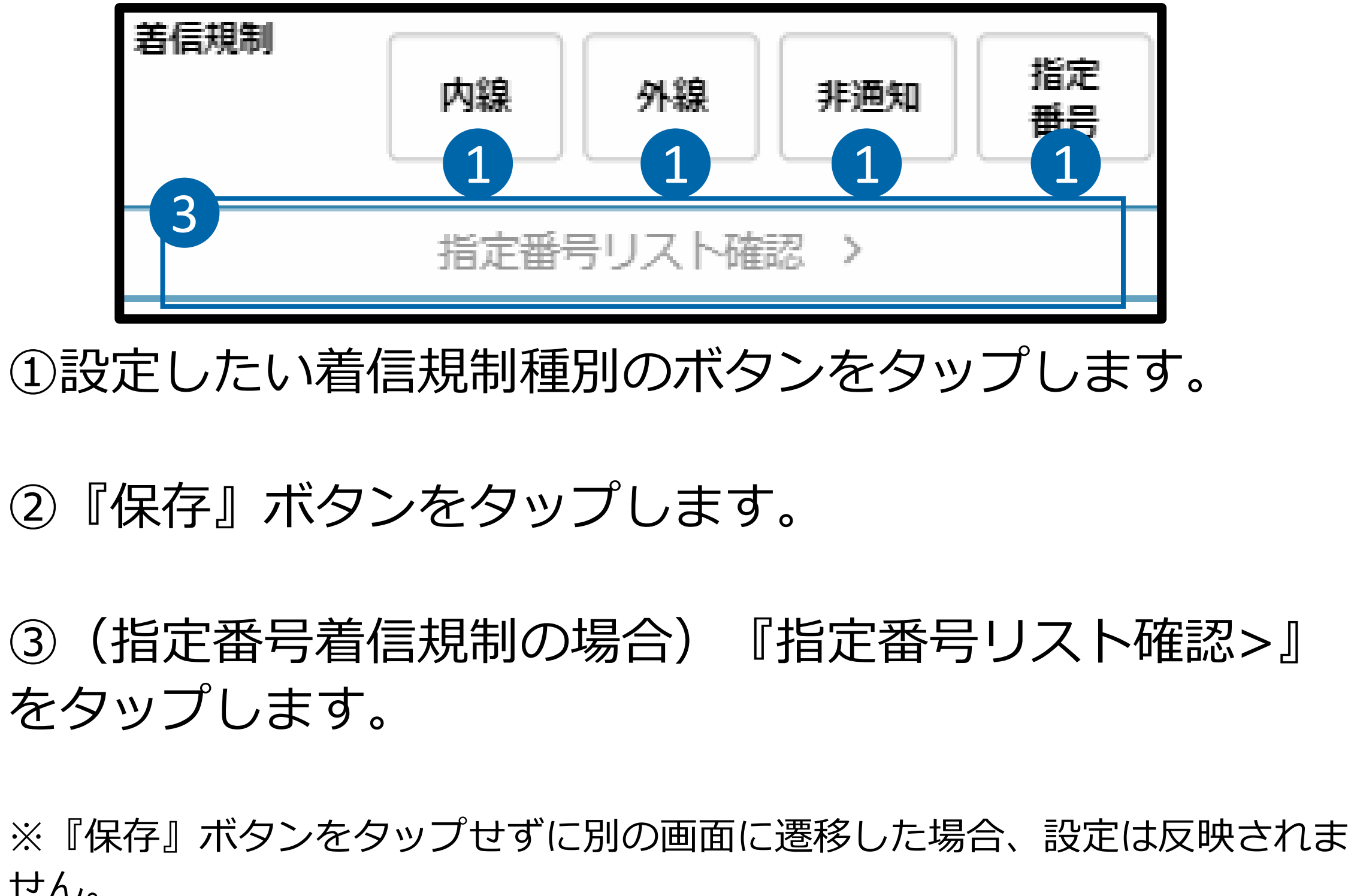

せん。 ※『保存』ボタンタップ後に読み込みが完了していれば保存は完了しています。

## 着信規制指定番号リスト確認画面

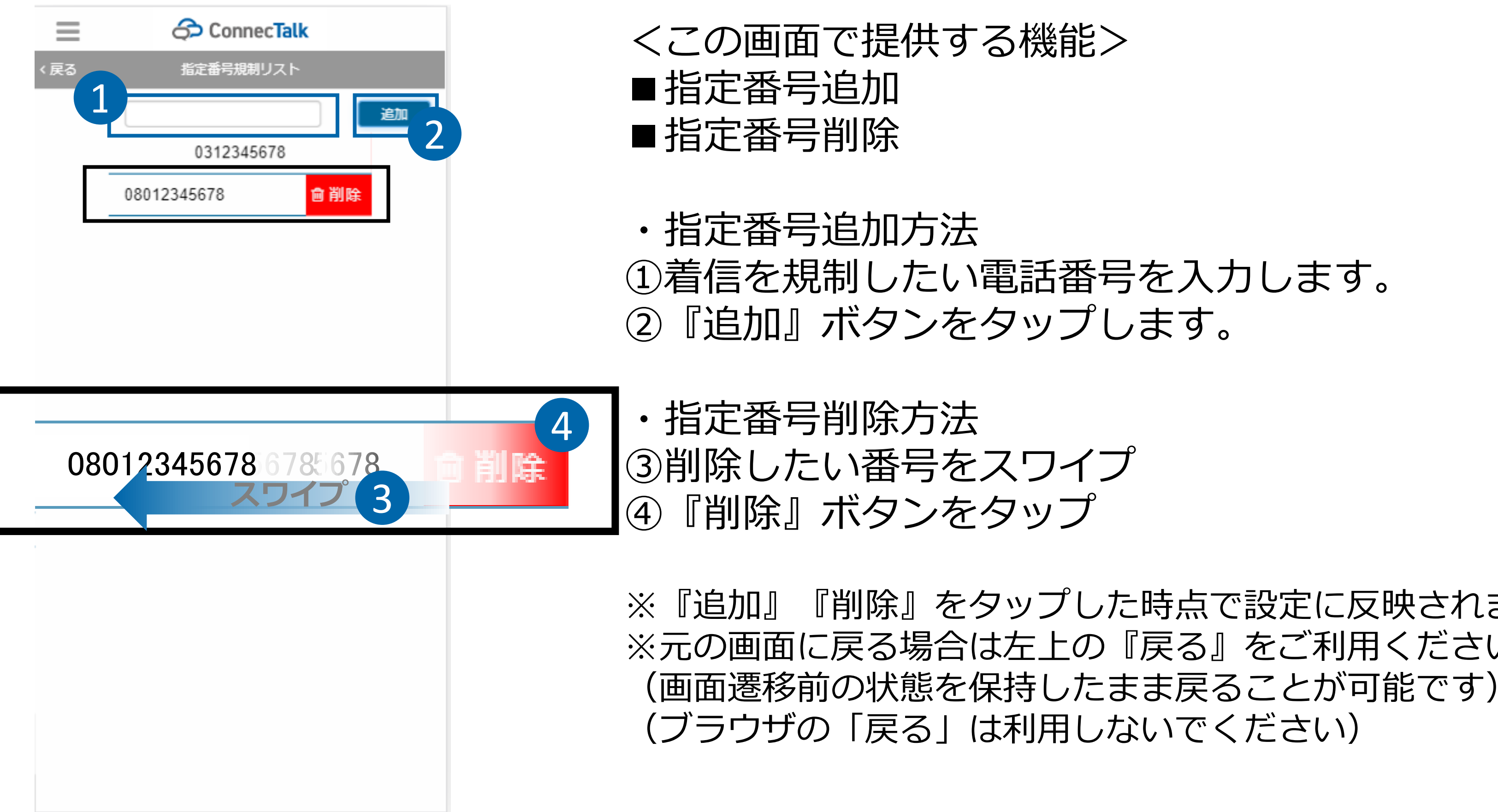

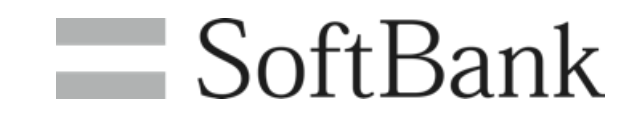

『削除』をタップした時点で設定に反映されます。 ※元の画面に戻る場合は左上の『戻る』をご利用ください。

# ユーザ情報画面

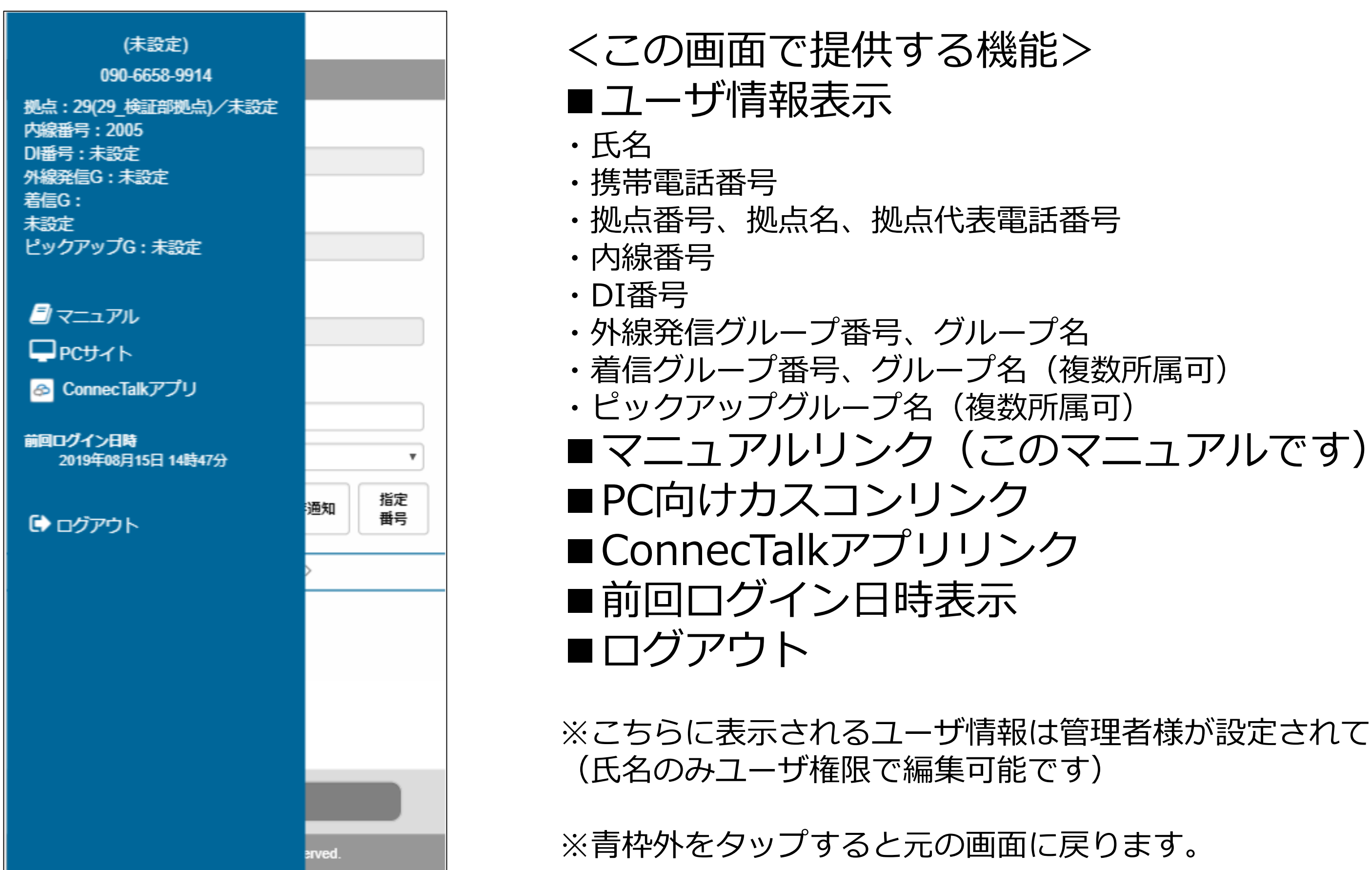

### SoftBank

### ※こちらに表示されるユーザ情報は管理者様が設定されている内容となります。

# SoftBank for Biz